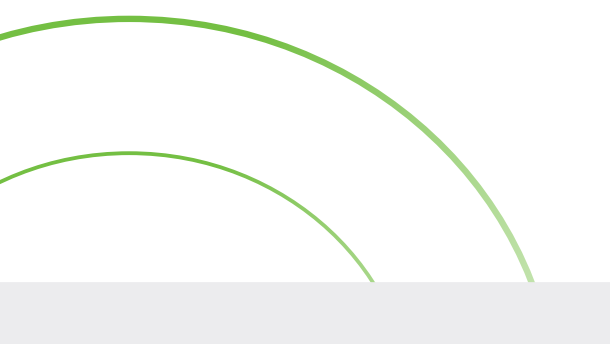

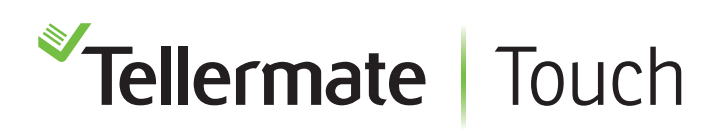

## Ligne d'assistance client 1-800-TELMATE

# Guide d'enregistrement au Tellermate Viewer

Le guide suivant vous aidera à enregistrer votre appareil Touch et à vous orienter sur le site. Pour accéder aux données de Touch Viewer; votre appareil Touch doit être enregistré et posséder une licence d'utilisation valide.

#### L'enregistrement est un processus en deux étapes:

- 1. Enregistrez-vous via notre site Web en utilisant une adresse électronique.
- 2. Enregistrez-le (s) appareil (s) utilisé (s).

### **Enregistrement au Web**

Pour avoir accès aux données, vous devez vous enregistrer en ligne à l'adresse <u>http://tellermatetouchcloud.</u> <u>com</u> Cliquez sur **Viewer Login** ensuite **Register Now** et complétez votre inscription. Les champs obligatoires sont marqués d'un astérisque (\*). Cliquez sur **Register** lorsque vous avez terminé.

### Enregistrement du Touch

Une fois votre enregistrement au web est terminé, vous pouvez enregistrer votre appareil. Sur le site Web, cliquez sur **Enregistrer votre appareil**. L'écran vous demandera un code d'enregistrement. Le code est situé dans l'unité Touch.

Suivez les instructions ci-dessous pour obtenir le code de votre unité Touch:

Vous devez avoir l'unité Touch connectée à Internet pour pouvoir vous enregistrer. Si vous désirez des instructions, veuillez consulter le document « Comment se connecter au Wi-Fi ».

Sur l'écran d'accueil, sélectionnez **Paramètres**, **Port**, **Fonctions de communication**, puis **Inscription de votre Touch**.

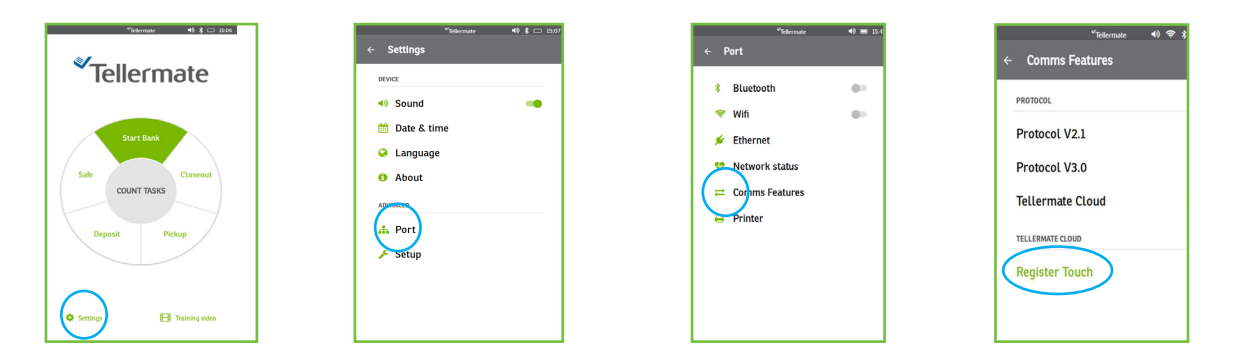

L'unité Touch demandera un code d'enregistrement unique. Entrez le code sur le site Web et cliquez sur Enregistrer

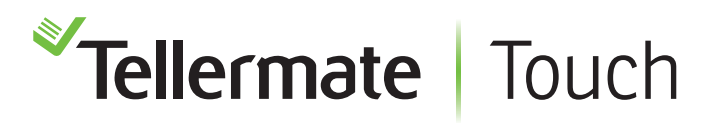

## Guide de visualization

Le tableau de bord de magasin sera la page d'accueil. C'est ici que réside l'information de votre magasin. Il est important de s'assurer que les paramètres de l'appareil Touch sont activés pour une vue optimale.

Pour afficher les données de comptage de magasins, sélectionnez le nom ou le numéro du magasin.

| <sup>≪</sup> Touch                                                                                    |                       |                       |            |             |             |            |                       |                            | Tellermate, Inc. US |
|----------------------------------------------------------------------------------------------------|-----------------------|-----------------------|------------|-------------|-------------|------------|-----------------------|----------------------------|---------------------|
| Register your unit Store Dashboard Registered Units                                                   |                       |                       |            |             |             |            |                       |                            |                     |
| Store         Day         From**         2018-10-21         To         2018-11-07         Apply Dates |                       |                       |            |             |             |            |                       | ers: 21 Oct To 07 Nov 2018 |                     |
| Atlanta                                                                                               |                       | •                     | My Store   |             | ·           | New York   |                       | •                          |                     |
| Registers                                                                                             | Active                | Closed                | Registers  | Active      | Closed      | Registers  | Active                | Closed                     |                     |
| 6                                                                                                    | 3                     | 3                     | 6          | 0           | 0           | 4          | 4                     | 3                          |                     |
|                                                                                                    | Last Action<br>Oct-25 | Last Action<br>Oct-25 |            | Last Action | Last Action | - î.       | Last Action<br>Oct-25 | Last Action<br>Oct-25      |                     |
| Task                                                                                                  | Quantity              | Last Action           | Task       | Quantity    | Last Action | Task       | Quantity              | Last Action                |                     |
| Closeout                                                                                              | 4                     | Oct-25                | Closeout   | 0           |             | Closeout   | 3                     | Oct-25                     |                     |
| Deposit                                                                                               | 2                     | Oct-24                | Deposit    | 0           | -           | Deposit    | 1                     | Oct-25                     |                     |
| Pickup                                                                                                | 0                     | -                     | Pickup     | 0           | -           | Pickup     | 1                     | Oct-25                     |                     |
| Safe                                                                                                  | 1                     | Oct-25                | Safe       | 1           | Nov-02      | Safe       | 1                     | Oct-25                     |                     |
| Start Bank                                                                                            | 6                     | Oct-25                | Start Bank | 0           |             | Start Bank | 4                     | Oct-25                     |                     |

Les données de comptage seront affichées ici. Sélectionnez un compte pour afficher les données.

| Touch Jamie Rodriguez<br>Tellermate, Inc. US                                                                 |                      |                  |          |         |          |          |  |  |
|----------------------------------------------------------------------------------------------------|----------------------|------------------|----------|---------|----------|----------|--|--|
| Register your u                                                                                              | unit Store Dashboard | Registered Units |          |         |          |          |  |  |
| Register Counts         All Other Counts         Registers : New York Data for Period: 21 Oct To 07 Nov 2018 |                      |                  |          |         |          |          |  |  |
| Register 1<br>[USD]                                                                                          | Count                | Bank             | Cash     | Cashier | Operator |          |  |  |
| 10/25/2018<br>07:54                                                                                          | Start Bank           | \$100.00         | \$100.12 | Chris   | Mario    | Download |  |  |
| 10/25/2018<br>18:06                                                                                          | Closeout             | \$100.00         | \$616.92 | Chris   | Mario    | Download |  |  |
| Register 2<br>[USD]                                                                                          | Count                | Bank             | Cash     | Cashier | Operator |          |  |  |
| 10/25/2018<br>07:57                                                                                          | Start Bank           | \$100.00         | \$99.80  | Jon     | Mario    | Download |  |  |
| 10/25/2018<br>18:10                                                                                          | Closeout             | \$100.00         | \$671.34 | Jon     | Alex     | Download |  |  |
| Register 3<br>[USD]                                                                                          | Count                | Bank             | Cash     | Cashier | Operator |          |  |  |

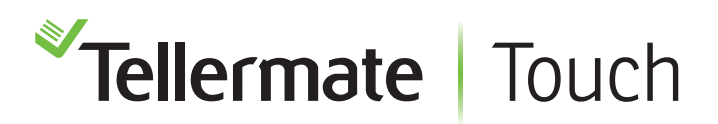

Les informations de comptage pour la tâche sélectionnée seront affichées. Sélectionnez Télécharger pour télécharger au format texte, csv, envoyer à votre adresse électronique ou imprimer. Les comptes de dépôt et de coffre-fort seront affichés sous Tous les autres comptes.

| Register your u     | nit Store Dashboard                                                                                               | Registered Units                                                                                                    |                                                                                                    |                                                                                                    |                                                                                                    |                                                                                                    |                                                                                                    |
|---------------------|----------------------------------------------------------------------------------------------------|----------------------------------------------------------------------------------------------------|----------------------------------------------------------------------------------------------------|----------------------------------------------------------------------------------------------------|----------------------------------------------------------------------------------------------------|----------------------------------------------------------------------------------------------------|----------------------------------------------------------------------------------------------------|
| Register Co         | unts All Other Counts                                                                                             |                                                                                                    |                                                                                                    | Registers : N                                                                                                    | lew York Data                                                                                                    | a for Period: 21 O                                                                                                    | ct To 07 Nov 2018                                                                                                    |
| Register 1<br>[USD] | Count                                                                                                    | Bank                                                                                                    | Cash                                                                                                    | Cashier                                                                                                    | Ope                                                                                                    | erator                                                                                                    | )                                                                                                    |
| 0/25/2018<br>17:54  | Start Bank                                                                                                    | \$100.00                                                                                                    | \$100.12                                                                                                    | Chris                                                                                                    | Mario                                                                                                    | Download                                                                                                    |                                                                                                    |
|                     |                                                                                                    |                                                                                                    |                                                                                                    |                                                                                                    |                                                                                                    |                                                                                                    |                                                                                                    |
| Company             | Telle                                                                                                    | ermate, Inc. US                                                                                                    | Denomina                                                                                                    | ation Qty                                                                                                    | Sub Total                                                                                                    | Cash Summary:-                                                                                                    |                                                                                                    |
|                     |                                                                                                    |                                                                                                    | 1c                                                                                                    | 112                                                                                                    | \$1.12                                                                                                    |                                                                                                    |                                                                                                    |
|                     |                                                                                                    |                                                                                                    | 5c                                                                                                    | 22                                                                                                    | \$1.10                                                                                                    |                                                                                                    |                                                                                                    |
| Date                | ate 10/25/2018 07:54                                                                                              |                                                                                                    | 10c                                                                                                    | 49                                                                                                    | \$4.90                                                                                                    | CashTotal                                                                                                    | \$100.12                                                                                                    |
| Register            |                                                                                                    | 1                                                                                                    | 25c                                                                                                    | 20                                                                                                    | \$5.00                                                                                                    | LessFloat                                                                                                    | \$100.00                                                                                                    |
| Operator            | Mario                                                                                                    |                                                                                                    | <b>\$</b> 1                                                                                                    | 43                                                                                                    | \$43.00                                                                                                    |                                                                                                    |                                                                                                    |
| Cashier             |                                                                                                    | Chris                                                                                                    | \$5                                                                                                    | 7                                                                                                    | \$35.00                                                                                                    |                                                                                                    |                                                                                                    |
| Store               |                                                                                                    | New York                                                                                                    | \$10                                                                                                    | 1                                                                                                    | \$10.00                                                                                                    | Net Cash Total                                                                                                    | \$0.12                                                                                                    |
|                     |                                                                                                    |                                                                                                    | TOTAL:                                                                                                    |                                                                                                    | \$100.12                                                                                                    |                                                                                                    |                                                                                                    |
| USD                 |                                                                                                    |                                                                                                    |                                                                                                    |                                                                                                    |                                                                                                    | Total                                                                                                    | \$100.12                                                                                                    |
|                     | Register your u Register Cou Register 1 [USD] 0/25/2018 7:54 Company Date Register Operator Cashier Store USD USD | Register your unit     Store Dashboard       Register Counts     All Other Counts       Register 1     Count       [USD]     025/2018       7:54     Start Bank       Company     Tell       Date     10       Register     Operator       Cashier     Store       USD     USD | Register your unit     Store Dashboard     Registered Units       Register Counts     All Other Counts       Register 1<br>[USD]     Count     Bank       025/2018<br>7:54     Start Bank     \$100.00 | Register your unit     Store Dashboard     Registered Units       Register Counts     All Other Counts       Register 1     Count     Bank     Cash       025/2018     Start Bank     \$100.00     \$100.12       025/2018     Start Bank     \$100.00     \$100.12       025/2018     Other Counts     Denominit     1c       025/2018     Start Bank     \$100.25/2018 07:54     1c       0ate     10/25/2018 07:54     1c     2c       0perator     Mario     Chris     \$5       Store     New York     \$10       USD     USD     TOTAL: | Company     Count     Bank     Cash     Cashier       Operator     Mario     Cashier     10/25/2018 07:54     100.00     \$100.12     Chris       Date     10/25/2018 07:54     100.25/2018 07:54     100.25/2018 07:54     100.25/2018 07:54     100.25/2018 07:54       Date     10/25/2018 07:54     100.25/2018 07:54     100.25/2018 07:54     100.25/2018 07:54       USD     USD     New York     100.12     ToTAL: | Company     Tellermate, Inc. US       Date     10/25/2018 07:54       Date     10/25/2018 07:54       Operator     Mario       Store     New York       USD     Store | Company       Tellermate, Inc. US       Denomination       Oty       Sub Total       Cash Summary:-         Company       Tellermate, Inc. US       10/25/2018 07:54       1       256       20       \$110       Cash Total       Cash Total       Cash Total       Cash Total       Cash Total       Cash Total         Date       10/25/2018 07:54       1       256       20       \$500       \$100.1       Store       Store       Store       New York         USD       USD       New York       Total       1       \$100.12       Total       Total |

Les numéros de référence ci-dessous sont requis et doivent être activés sur la machine Touch. Si vous avez une machine GEN (générique), ces éléments sont déjà activés. D'autres versions peuvent nécessiter que vous les activiez manuellement. Appelez notre service d'assistance téléphonique.

- **Numéro de magasin** Attribuez un nom / numéro à votre magasin. Si cette option n'est pas définie, le nom du magasin dans le site Viewer sera par défaut « My Store ».
- **Caisse** uniquement un champ numérique. Si cette option n'est pas définie, toutes les données seront enregistrées par défaut pour la caisse 0.

Pour une utilisation optimale, les numéros de référence suivants sont facultatifs mais fortement recommandés:

- **Opérateur** alphanumérique, vous pouvez utiliser un nom tel que « John », un nombre «123 » ou les deux « John123 ».
- **Caissier** alphanumérique, vous pouvez utiliser un nom comme « John », un nombre «123 » ou les deux « John123 ».

Si vous avez besoin d'aide avec votre Tellermate, veuillez appeler le service d'assistance téléphonique:

## 1-800-TELMATE (800-835-6283)